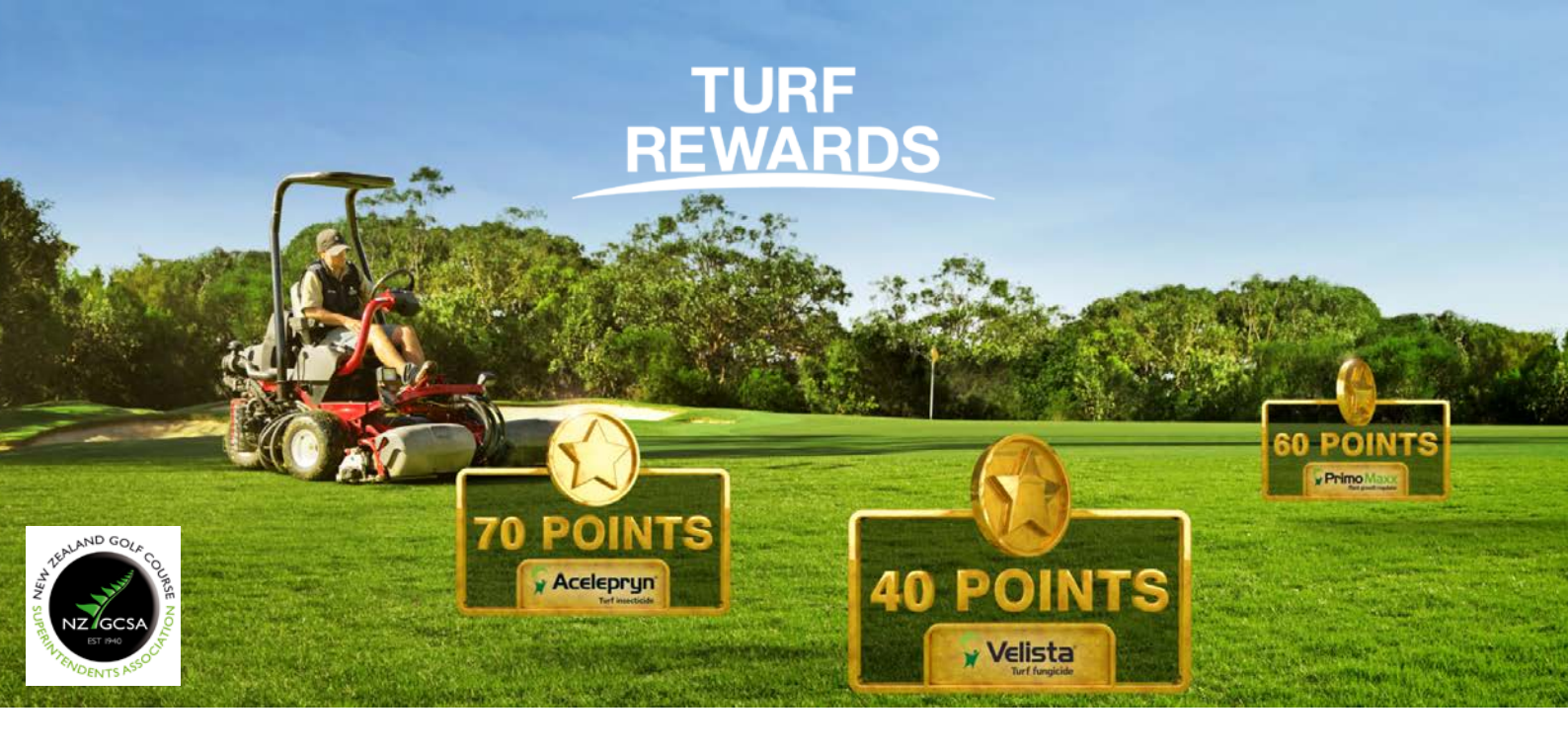

## Turf Rewards: how to log in?

- 1. Go to: <a href="mailto:syngentaturf.co.nz/">syngentaturf.co.nz/</a>
- 2. Click "Login" in the top menu:

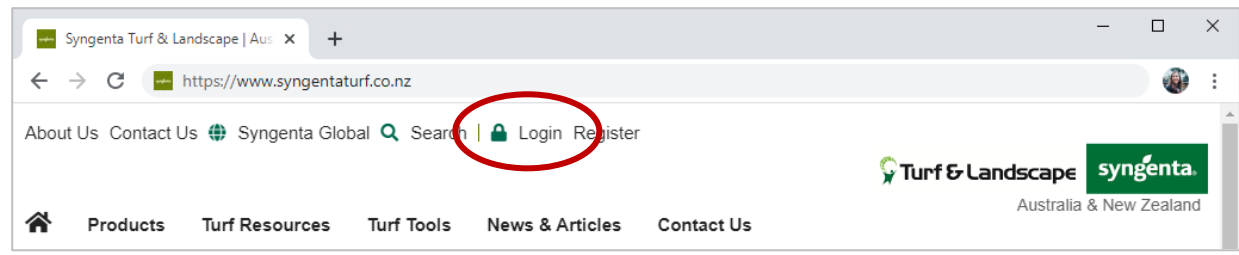

3. Enter your email address and password:

| Email              |                |      |  |
|--------------------|----------------|------|--|
| Password *         |                |      |  |
| Password           |                |      |  |
| Remember m         | e              |      |  |
| Forgot your passwo | rd? Create new | user |  |

If you have trouble logging in, try clicking "Forgot your password" and follow the prompts. Or send an email to: <u>greencast.au@syngenta.com</u>

4. Go to "<u>My Page</u>" and follow the prompts to enter the Turf Rewards portal:

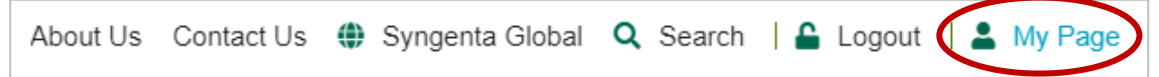